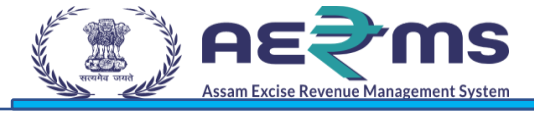

# **User Manual**

**REVENUE MANAGEMENT** 

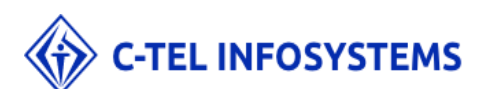

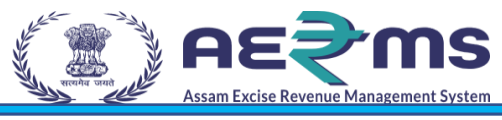

### Contents

| Introduction          | 3                            |
|-----------------------|------------------------------|
| Purpose and Scope     |                              |
| Organization          | 4                            |
| Primary Functions     | 4                            |
| Functionality         | 5                            |
| Sign UP               | 5                            |
| Apply for New License | Error! Bookmark not defined. |

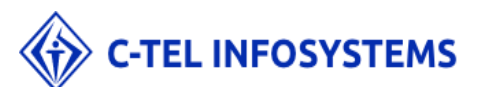

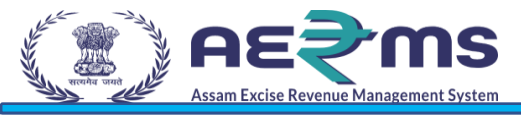

# Introduction

The purpose of this document is to provide a detailed description of the e- governance application for Commissionerate of Excise in Assam. It describes in detail all the functional and non- functional requirements given by the client. This project's aim is to automate the tracking system of liquor from the time of manufacture to the time of sale with minimal or no human intervention.

### Purpose and Scope

The provision of all Information Technologies, Materials, and other Goods as well as the performance of all Services required for the design, development, and implementation (including procurement, quality assurance, assembly, associated site preparation, Delivery, Pre-commissioning, Installation, Testing, and Commissioning) of the System.

The objective of this project is to:

- + Better Compliance Management
- + Effective monitoring of Supply chain related to alcohol in State & in transit through the state
- Reduction in Revenue Leakages
- Provision of e-services for stakeholders
- + Increase transparency and accountability across functions and transactions
- + Improve efficiency and effectiveness in the processes
- + Reduce time for transactions through process re-engineering &automation
- + Availability of real-time information on, licenses, payments, permits, passes, cases & other details
- + Business intelligence tools for decision support
- Providing actionable data for enforcement
- + Automated Reconciliations & Accounting Management
- + Common data master across Department, functions, & other stakeholders
- ✦ Data digitization at source
- ✦ Avoiding paper transactions
- + Integration across other stakeholder Government Departments (Finance & Treasury)

+ Track all the activities of Distilleries, Bottling Units, Wholesale warehouse, label / hologram, manufacturer, and Retailers.

The entire application acts as one platform for complete project which is offering functionalities to the Excise department - Assam, Manufacturers, Wholesale warehouses, and the retailers. The complete information related all the phases of the project can be accessed from the Central application.

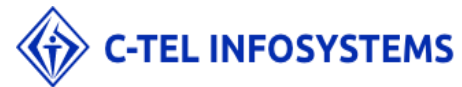

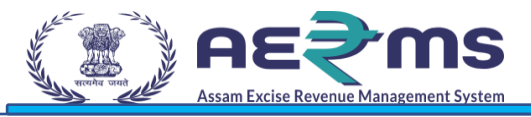

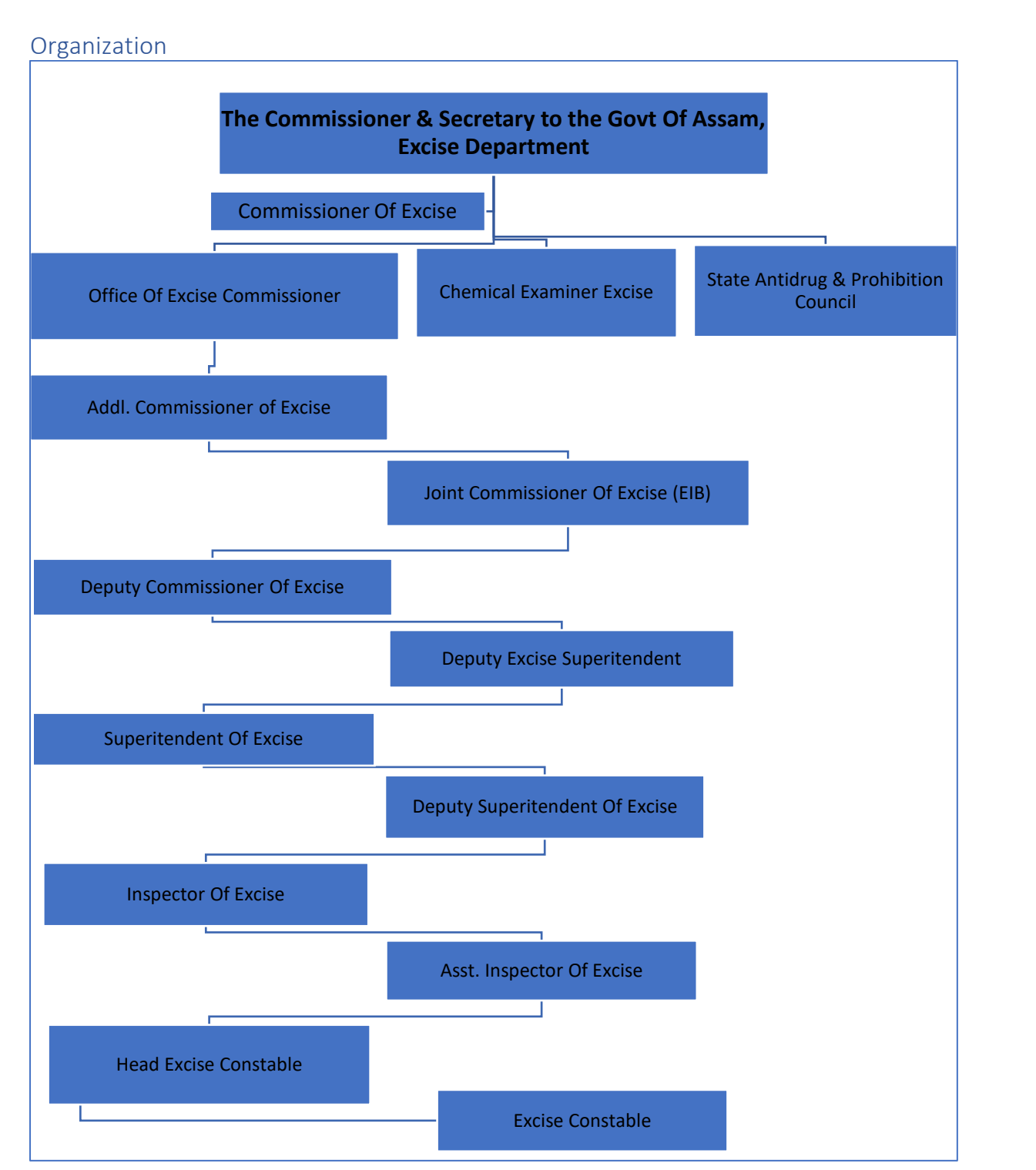

### **Primary Functions**

Implementation of an E-Governance Application for Commissionerate of Excise Function of Assam State for the functionalities in:

- License Management
  - o Modification of License
  - Surrender of License
  - Suspension & Cancellation of license
  - o Registration of Brands, Labels & Mono-cartons

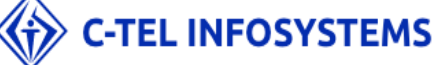

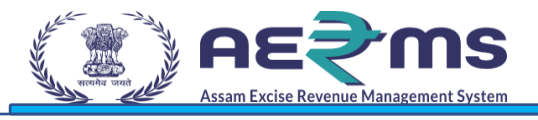

# Functionality

In order to do fresh licensee registration, user has to do the sign up on the state excise portal.

### Sign UP

- To access the AERMS application, User need to registered in application.
- Open the State Excise application on any browser by typing the URL: <u>https://stateexcise.assam.gov.in</u>

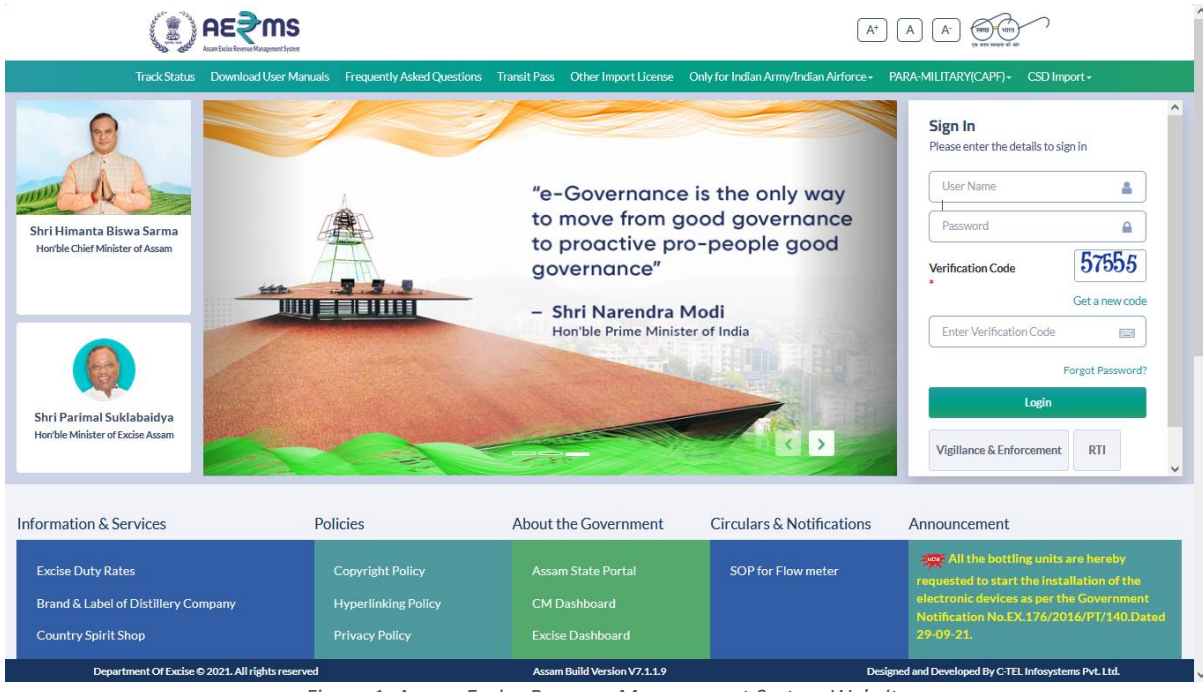

Figure 1: Assam Excise Revenue Management System Website

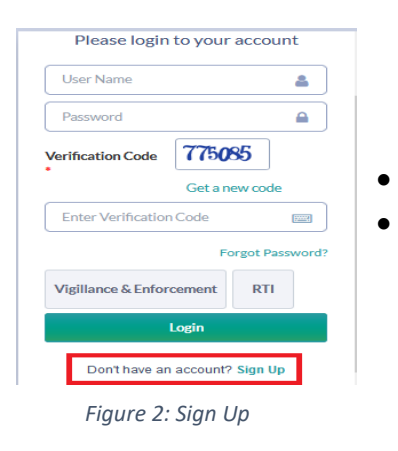

Click on "Don't have an account? Sign Up" to sign up. Fill the details as requested in the screen

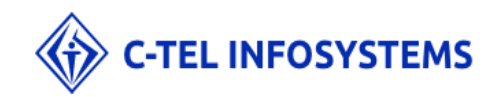

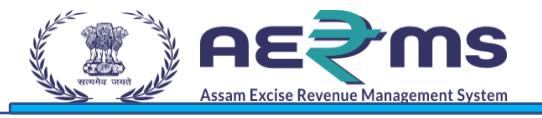

|                          |                      | SIGNUP             |                 |
|--------------------------|----------------------|--------------------|-----------------|
|                          |                      |                    |                 |
| Applicant Name: *        | E.G. ABC XYZ         | City: *            | City            |
| Email Address: *         | E.G. xyz@abc.net     | Block / Circle: *  | Block/Circle    |
| Mobile Number: *         | E.G. 0123456789      | Select State: *    | Assam           |
| Business Name: *         | Business Name:       | Select District: * | Select District |
| Plot/Building Number : * | Plot/Building Number |                    |                 |
| Road/Street: *           | Road/Street          |                    |                 |
| Landmark:                | Landmark             |                    |                 |
| PAN                      | EG AAAAA9999A        |                    |                 |

#### Figure 3: Sign Up Form

- User is required to fill the detail which are required to sign up & click on 'Save' button
- After Clicking on the save button, User will receive the OTP to the registered mobile number
- Users are required to enter the OTP & Click on Save Button

| Applic<br>Applic<br>Ema<br>Mobil<br>Business<br>Address:*<br>ADSDP6323S                                                           |
|----------------------------------------------------------------------------------------------------|
| Apple<br>Ema<br>One Time Password<br>Enter One Time Password<br>Save OTP Resend OTP<br>Business<br>Address:<br>PAN:<br>ADSDP6323S |
| verify PAN GSTIN:* 54ADSDP6323S2SS                                                                                                |

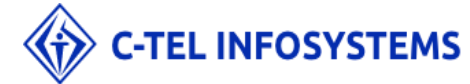

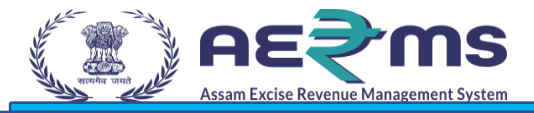

Figure 4: OTP Request

- User will receive the Unique Login Id & Password after successfully Registration
- Click on 'Login' to redirect to the Login page.

| स्वच्छ भारत<br>एक कमम स्वयन्ता की ओर | Department Of Exc | ise                               |  |
|--------------------------------------|-------------------|-----------------------------------|--|
|                                      |                   |                                   |  |
|                                      |                   | Your Account Created Successfully |  |
|                                      |                   | Login Id: LR2100006               |  |
|                                      |                   | Password: bhfzykZo                |  |
|                                      |                   | Login                             |  |
|                                      |                   |                                   |  |
|                                      |                   |                                   |  |
|                                      |                   |                                   |  |
|                                      |                   |                                   |  |
|                                      |                   |                                   |  |

Figure 5: System Generated LR Number and Password

User is required to enter Login Id & Password & click on 'Sign In' button to login

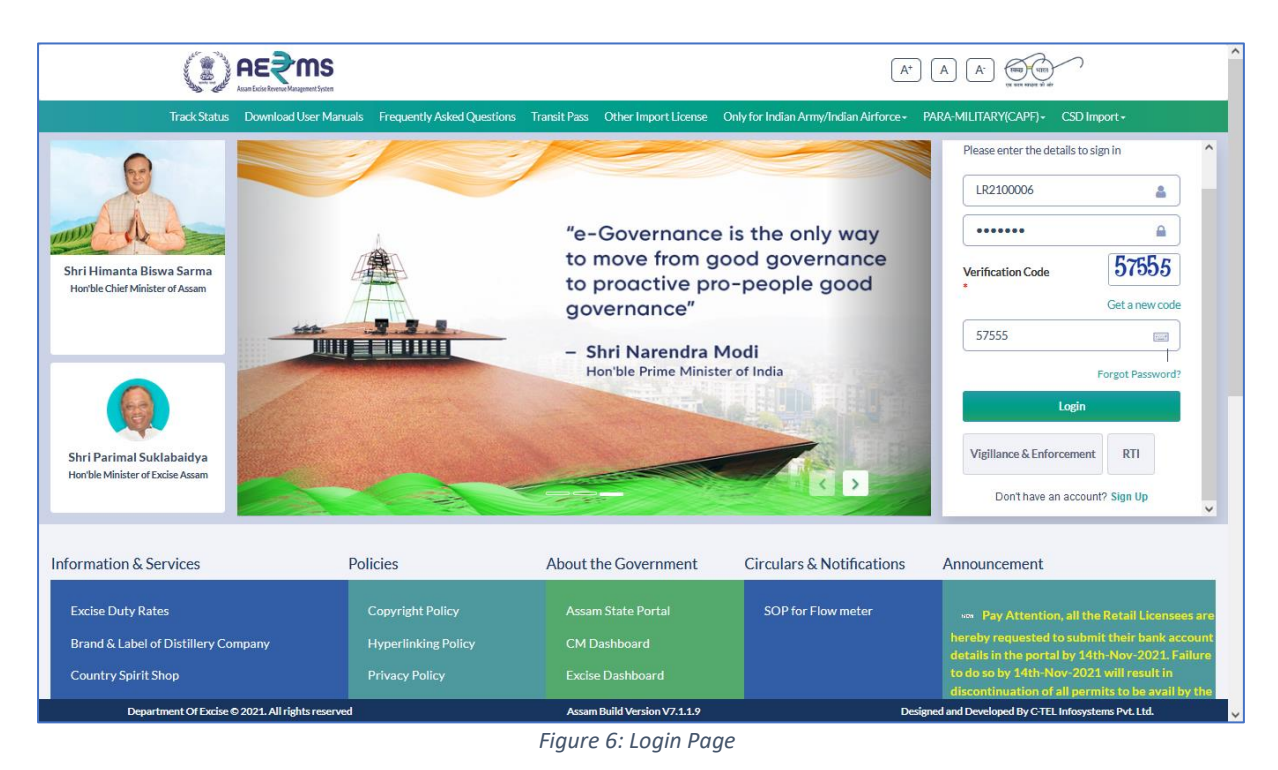

#### 

Note: For the new user, who login 1<sup>st</sup> time, application will prompt to change the password:

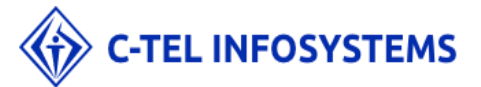

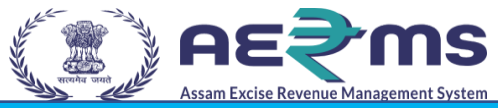

 Users are required to enter the older password, new password, captcha & click on submit button to reset the Password

| Username/Password Rese | t For LR2100006 Login                                                                            |
|------------------------|--------------------------------------------------------------------------------------------------|
| User Id                | APPLICANT                                                                                        |
| Old Password           |                                                                                                  |
| New Password           |                                                                                                  |
|                        | Must have at least one capital letter, number and one special character<br>out of set [I@#5%-&"] |
| Confirm New Password   | [4                                                                                               |
| Verification Code      | 262.64 Get a new code                                                                            |
|                        | Verification Code                                                                                |
|                        | Please enter the digits as they are shown in the image above.                                    |

• A Success message pops out after password reset.

| Password Reset For LR2000012 Login                                                                           |
|----------------------------------------------------------------------------------------------------|
| Info! Dear LR2000012 your password has expired. We request you to change your password for security purpose. |
| Your password has been reset successfully!                                                                   |
| Login                                                                                                    |

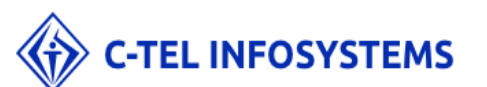

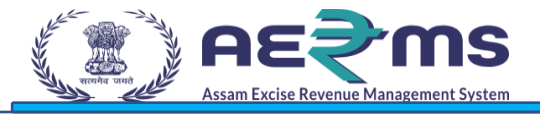

### **REVENUE MANAGEMENT**

Open the DC login with the respective user credentials in the URL.

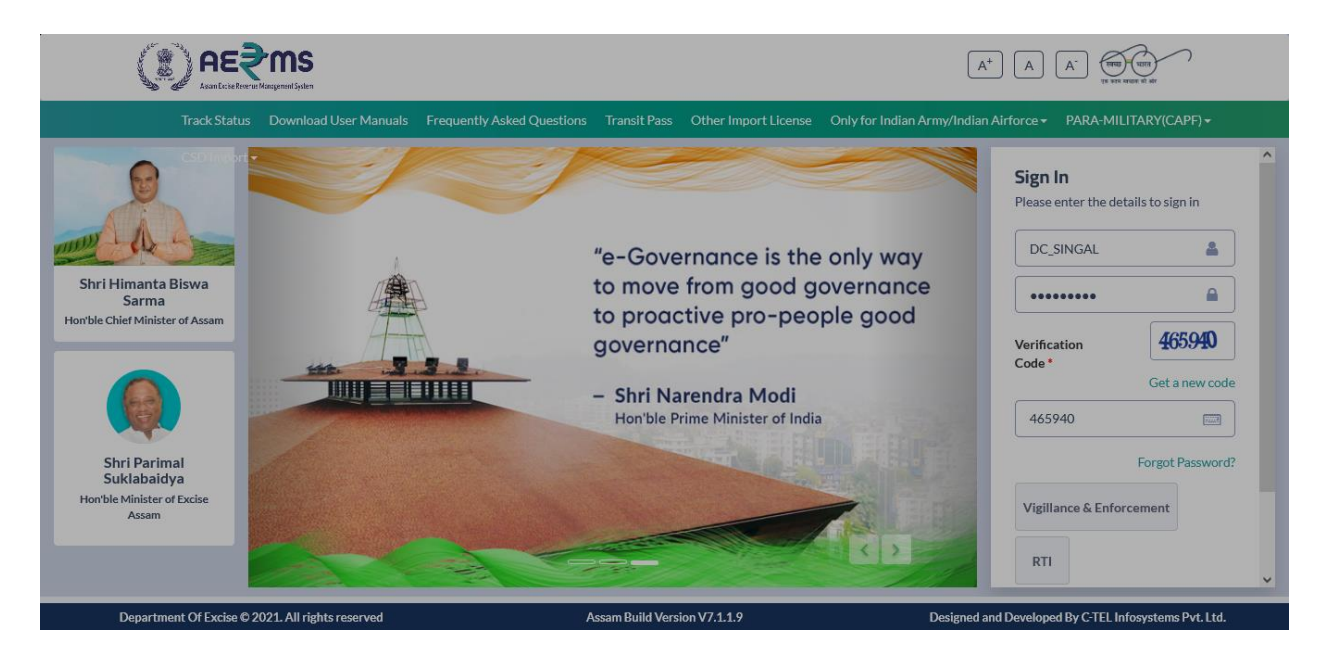

After login to the application click on Revenue Management.

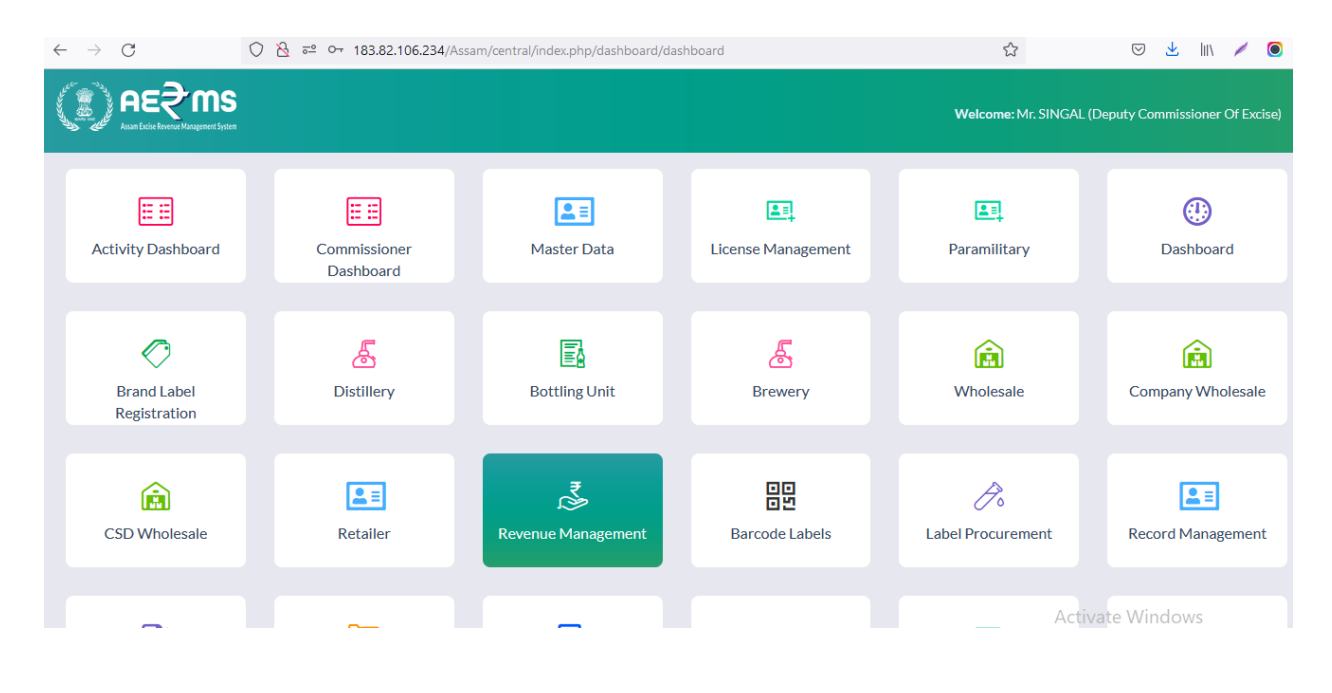

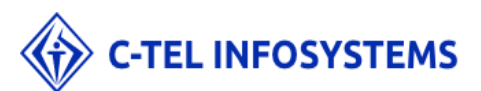

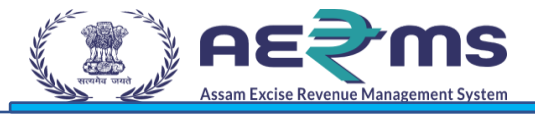

| Click on generate revenue in                                    | ו Revenue Mar                                                 | nagement tab                 | ).                    |                             |                                        |
|-----------------------------------------------------------------|---------------------------------------------------------------|------------------------------|-----------------------|-----------------------------|----------------------------------------|
| Z Zimbra: Inbox × Assam Excise Revenue M                        | anager × 🚔 Central Application                                | × +                          |                       |                             | – ø ×                                  |
| ← → C ○ 👌 🕫 183.82.106.23                                       | 34/Assam/central/index.php/Reve                               | nue/Revenue/generate         |                       | ☆                           | ♡ 生 💷 🖌 🥥 ≡                            |
|                                                                 |                                                               |                              |                       | Session Time Left : 59:46   | 🔎 Home   Mr. SINGAL   🗗                |
| le v 🗲 🗟 CSD Wholesale v 📧 Retailer v                           | 💰 Revenue Management 🗸                                        | 8 Barcode Labels ~           | 🍌 Label Procurement 🗸 | Stock Receipts 🗸            | 🖪 Appeals & Reviewons 🗸                |
| REVENUE GENERATION                                              | Proposed Revenue<br>Generate revenue<br>District Wise Monthly |                              |                       | Revenue Manager             | ment / Revenue Generation              |
|                                                                 | Yearly Revenue                                                | Generate                     |                       |                             |                                        |
| Month Amo                                                       | ınt                                                           | STATUS                       |                       | Print                       |                                        |
| Department Of Evvice # 2021 All dishte researed                 |                                                               | Duild Varian V7 4 1 6        |                       | Activat                     | e Windows<br>Jings to activate Windows |
| 183.82.106.234/Assam/central/index.php/Revenue/Revenue/generate |                                                               | Assam Build Version V7.1.1.9 |                       | Designed and Developed By C | TEL Infosystems Pvt. Ltd.              |
| Type here to search                                             |                                                               | 😐 🗳 💆 🌻                      | 💽 🦓 💋 🎴               | 🦳 💆 🚣 25°0                  | : ^ 면 빋 <sup>40)</sup> 11/15/2021 🗟    |

Click on Generate Button to generate the revenue.

|                               |                          |                 |                      | Sessio           | n Time Left : 59:43   📍 | Home   Mr. SINGAL   🗗 |
|-------------------------------|--------------------------|-----------------|----------------------|------------------|-------------------------|-----------------------|
| <b>L</b> Activity Dashboard ~ | Commissioner Dashboard ~ | 💵 Master Data 🗸 | License Management × | 💵 Paramilitary ~ | 🕚 Dashboard 🗸           | 💰 Distillery - 🔶 📑    |
| REVENUE GENERATIO             | ON                       |                 |                      |                  | Revenue Management      | / Revenue Generation  |
|                               | Select Month             | Oct-2021        |                      |                  |                         |                       |
|                               |                          |                 | Generate             |                  |                         |                       |
| Month                         | Amount                   |                 | STATU                | s                | Print                   |                       |
| October                       | 453960425.14             |                 | Арргоуе              | ed               | -                       |                       |
|                               |                          |                 |                      |                  |                         |                       |

After clicking on Generate revenue it the shows the tabs from which revenue is generated. The tabs are Chemical Process, Spirit Import fee, Availability fee, VAT, Spirit Fee, URC VAT, Excise Duty and URC excise duty and enter the remarks. After entering the remarks click on submit.

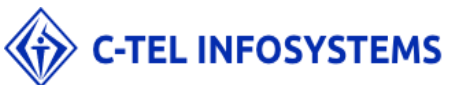

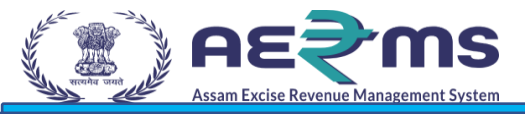

| Activity Dashboard V | Commissioner Dashboard V  | 💵 Master Data 🗸 | License Management ~  | 💶 Paramilitary 🗸 | 🕘 Dashboard 🗸     | 💰 Distillery - 🔶       |
|----------------------|---------------------------|-----------------|-----------------------|------------------|-------------------|------------------------|
| GENERATE REVENUE     |                           |                 |                       |                  | Revenue Managemer | nt / Revenue Generatio |
|                      | Revenu                    | e Generated(Fro | m: 01-Oct-2021 To: 31 | -Oct-2021)       |                   |                        |
| Chemical Process     | 8380                      |                 | Spiritfee             | 3160000          |                   |                        |
| Spiritimportfee      | 3631800                   |                 | URCVAT                | 1082856          |                   |                        |
| AVAILABILITYFEE      | 122500                    |                 | ExciseDuty            | 269425024.24     | 4                 |                        |
| Vat                  | 174801565                 |                 | UrcExciseDuty         | 1728299.9        |                   |                        |
| Remarks :            | Revenue for October month |                 |                       |                  |                   |                        |
|                      |                           |                 |                       |                  |                   |                        |
|                      |                           |                 | li.                   |                  |                   |                        |
|                      |                           |                 | Submit                |                  |                   |                        |

| H 183.82.106.234       |    |
|------------------------|----|
| Submitted successfully |    |
|                        | ОК |

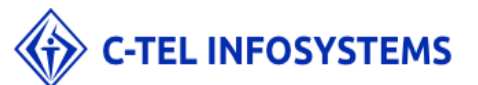

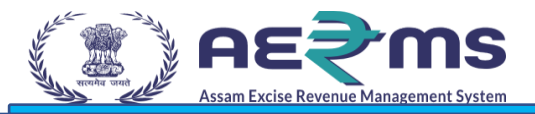

It shows the application is successfully submitted to Commissioner.

|                      |                             | Session Time Left : 58:03   | 919 Home   Mr. LAKSHMI NANDA | NN BARUAH (Deputy Commissioner of Excise, Assam)   🗗 |
|----------------------|-----------------------------|-----------------------------|------------------------------|------------------------------------------------------|
| Activity Dashboard ~ | Commissioner Dashboard ~    | 💵 Master Data 🗸 💷 License M | anagement ~                  | 🖓 🖓 Dashboard v 🔏 Distillery v 🔶 🗒                   |
| REVENUE GENERATIO    | N                           |                             |                              | R Licensee Dashboard venue Generation                |
|                      | Select Month                | Oct-2021<br>Generate        |                              |                                                      |
| Month                | Amount                      | STATUS                      |                              | Print                                                |
| October              | 718011336.07                | SUBMITTED TO COMMISSI       | ONER                         |                                                      |
|                      |                             |                             |                              |                                                      |
| Department Of Excise | © 2021. All rights reserved | Assam Build Version V7.1.   | 1.9 De                       | signed and Developed By C-TEL Infosystems Pvt. Ltd.  |

User also can verify the print of the parameters that were calculated.

#### Revenue for the month of October

| TYPE OF FEE          | AMOUNT       |
|----------------------|--------------|
| Chemical Process     | 11920        |
| Spirit Import Fee    | 3651800      |
| Spirit Fee           | 3360000      |
| URC VAT              | 1548502      |
| BOTTLING FEE         | 10386548     |
| Vat                  | 278286056    |
| Excise Duty          | 418386262.75 |
| Urc Excise Duty      | 2330247.32   |
| LABEL SAMPLE PROCESS | 50000        |
| Total                | 718011336.07 |

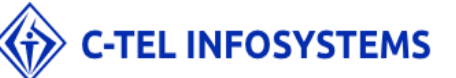

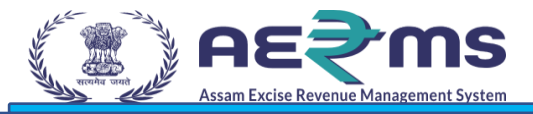

User has to open the Commissioner login after the data is forwarded from the Deputy Commissioner.

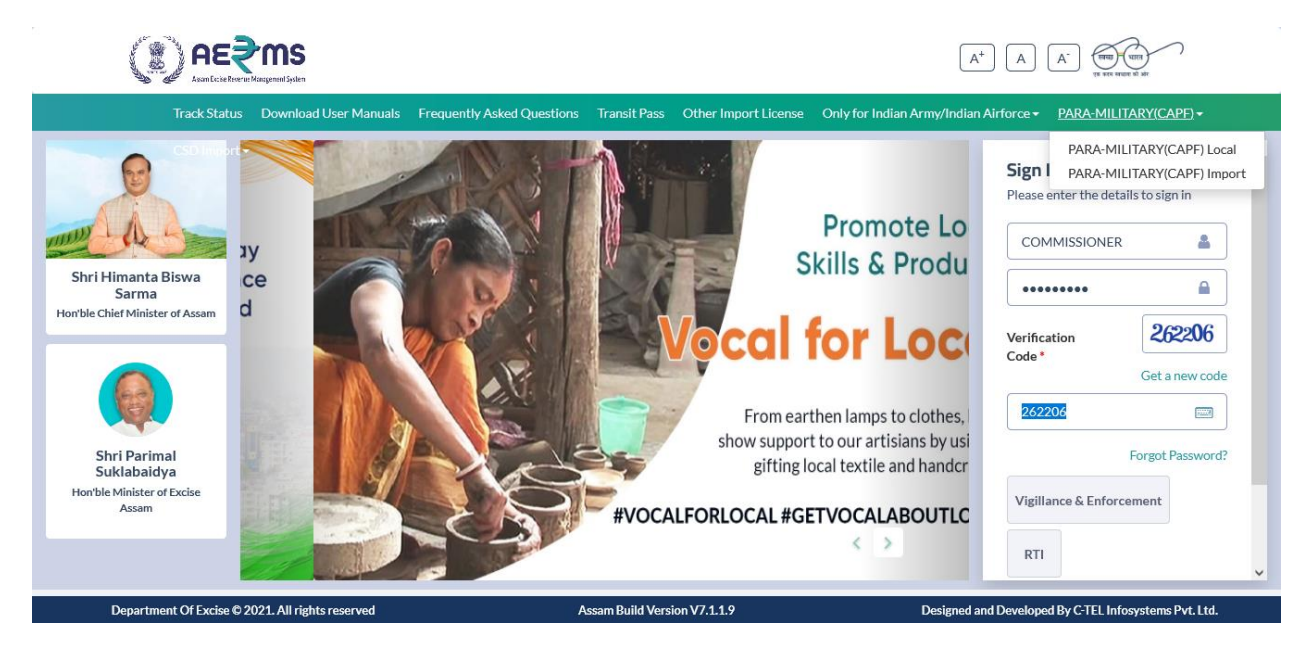

User has to click on revenue management in Commissioner login.

|                             |                           |                |                         | <b>Welcome:</b> Rakesh Agarwala | (Commissioner of Excise, Assam) 🔒 |
|-----------------------------|---------------------------|----------------|-------------------------|---------------------------------|-----------------------------------|
| Activity Dashboard          | Commissioner<br>Dashboard | Rester Data    | License Management      | Paramilitary                    | (1)<br>Dashboard                  |
| Brand Label<br>Registration | <b>E</b><br>Distillery    | CSD Import     | Bottling Unit           | Brewery                         | <b>E</b><br>Wholesale             |
| Company Wholesale           | CSD Wholesale             | Retailer       | ₹<br>Revenue Management | Barcode Labels                  | <b>D</b><br>Vigilance             |
| Department Of Excise © 20   | D21. All rights reserved  | Assam Build Ve | rsion V7.1.1.9          | Designed and Developed E        | by C-TEL Infosystems Pvt. Ltd.    |

User has to click on revenue list in revenue management tab. Later user has to click on Forward in Action tab.

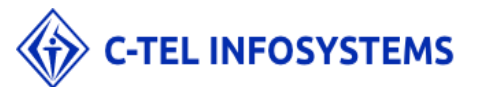

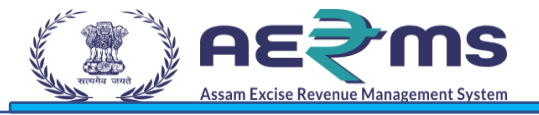

|                                                  |                           | Session Time Left : 59:37    | 13339<br>Home Rakes | h Agarwala (Commissioner of Excise, Assam)   🗗            |
|--------------------------------------------------|---------------------------|------------------------------|---------------------|-----------------------------------------------------------|
| ary 🗸 🔶 Brand Label Registration 🗸 🕘 D           | ashboard - 🔏 Distillery - | 🚯 CSD Import >               | 🛃 Brewery ~         | 🔝 Wholesale Y                                             |
| REVENUE LIST<br>Revenue for the month of October |                           |                              |                     | List of License<br>Indent For Permit<br>Transport Permits |
| District                                         | Amount                    | Action                       |                     | Company Wholesale Indent                                  |
| Kamrup Metropolitan                              | 718011336.07              | Forward X                    |                     | Import Wholesale Indent                                   |
| TOTAL                                            | 718011336.07              |                              |                     | TP Revalidation                                           |
|                                                  |                           |                              |                     |                                                           |
| Department Of Excise © 2021. All rights reserve  | ed /                      | Assam Build Version V7.1.1.9 | Designed and        | d Developed By C-TEL Infosystems Pvt. Ltd.                |

User after clicking on forward button which shows a message as "Forward to Secretary?"

| ľ | <b>⊕</b> 183.82.106.234 |    |        |  |
|---|-------------------------|----|--------|--|
| n | Forward to Secretary?   |    |        |  |
| 8 |                         | ок | Cancel |  |

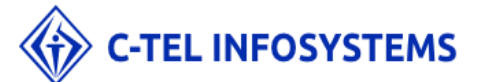

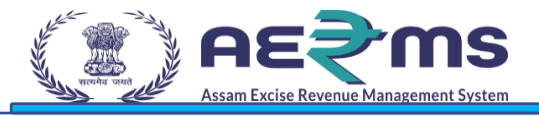

User after clicking on forward will show the message as "Forward to secretary."

|                                                  |                     | Session Time Left :    | <mark>23339</mark><br>59:54   🛋   Home   Ral | kesh Agarwala (Commissioner of Excise, Assam)   🗗     |
|--------------------------------------------------|---------------------|------------------------|----------------------------------------------|-------------------------------------------------------|
| Activity Dashboard      Commissioner Dashboard   | I × 🔝 Master Data × | License Management ~   | 💵 Paramilitary ~                             | Brand Label Registration      C      Dashb            |
| REVENUE LIST                                     |                     |                        |                                              | New Brand Label Applications anue List Approved Label |
| Revenue for the month of <b>October</b>          |                     |                        |                                              | Brand Label Renewal Applications                      |
| District                                         | Amount              | Action                 | Status                                       |                                                       |
| Kamrup Metropolitan                              | 718011336.07        |                        | FORWARDED TO SECRET                          | TARY                                                  |
| TOTAL                                            | 718011336.07        |                        |                                              |                                                       |
|                                                  |                     |                        |                                              |                                                       |
| Department Of Excise © 2021. All rights reserved | Assam               | Build Version V7.1.1.9 | Designed                                     | and Developed By C-TEL Infosystems Pvt. Ltd.          |

User has to open the URL and open the secretary login details.

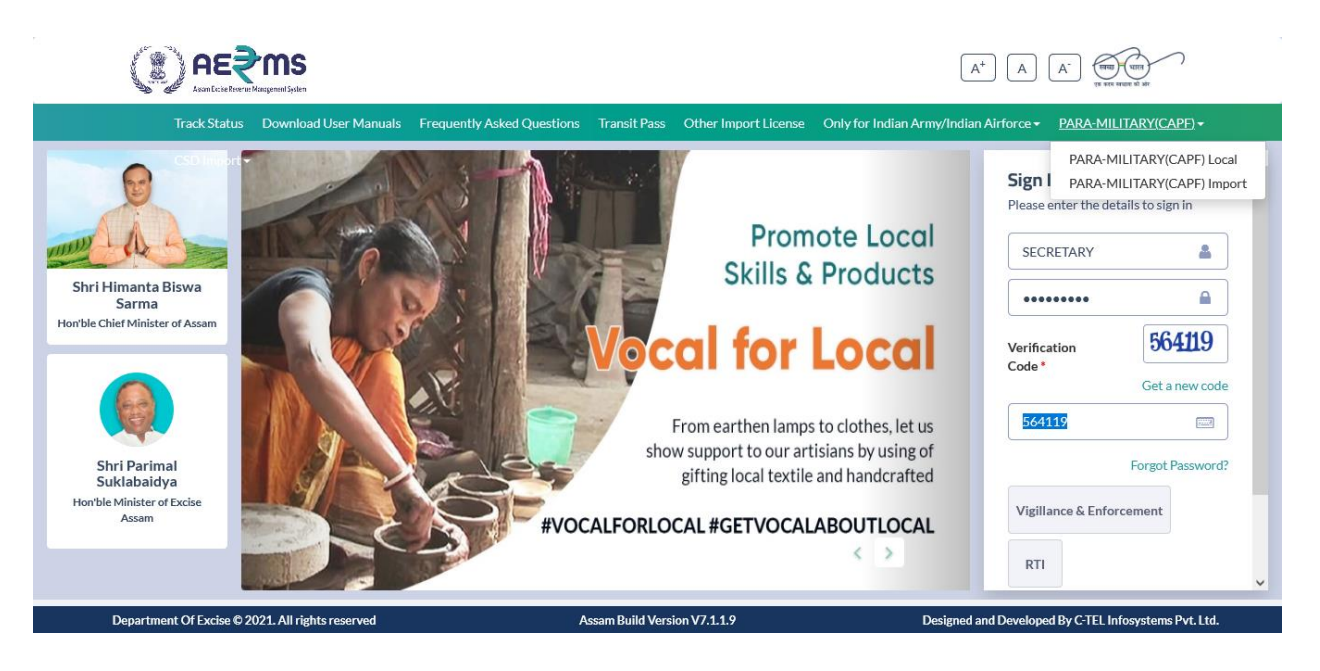

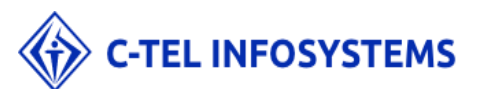

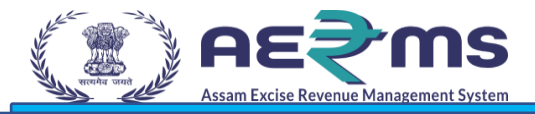

User has to click on Revenue Management in Secretary login.

|                           |                          |                                 | Welcome: Ms. Nandita duta (SECRETARY)                |
|---------------------------|--------------------------|---------------------------------|------------------------------------------------------|
| License Management        | Revenue Management       | Appeals & Revisions             |                                                      |
|                           |                          |                                 |                                                      |
| Donactional Of Environ #4 | 2021 All debts concerned | Account Duild Version V/2 1 1 0 | Designed and Developed DvC TEL Informations Did. 11d |

User has to click on Set target.

|                        |                             |                    |                           | Session Time Left : 59:50   🎜 | Home   Ms. Nandita duta (SECRETARY)   🗗    |
|------------------------|-----------------------------|--------------------|---------------------------|-------------------------------|--------------------------------------------|
| License Management ×   | ,∛ Revenue Management ∨     | 🔒 Stock Receipts 🗸 | Appeals & Revisions ~     |                               |                                            |
| REVENUE LIST           |                             |                    |                           |                               | Revenue Management / Revenue List          |
| Revenue for the mor    | nth of <b>October</b>       |                    |                           |                               | Set Target                                 |
| District               | A                           | mount              | Action                    | Status                        |                                            |
| Kamrup Metropolitan    | 7                           | 18011336.07        |                           | FORWARDED TO SECRETAR         |                                            |
| TOTAL                  | 7                           | 18011336.07        |                           |                               |                                            |
|                        |                             |                    |                           |                               |                                            |
| Department Of Excise € | o 2021. All rights reserved | Ass                | am Build Version V7.1.1.9 | Designed an                   | 1 Developed By C-TEL Infosystems Pyt. Ltd. |
| Department Of Excise € | ) 2021. All rights reserved | Assa               | am Build Version V7.1.1.9 | Designed an                   | I Developed By C-TEL Infosystems Pvt. Ltd. |
| Department Of Excise € | ) 2021. All rights reserved | Assa               | am Build Version V7.1.1.9 | Designed an                   | I Developed By C-TEL Infosystems Pvt. Ltd. |
| Department Of Excise € | ) 2021. All rights reserved | Assa               | am Build Version V7.1.1.9 | Designed an                   | l Developed By C-TEL Infosystems Pvt. Ltd. |
| Department Of Excise € | ) 2021. All rights reserved | Assa               | nm Build Version V7.1.1.9 | Designed an                   | l Developed By C-TEL Infosystems Pvt. Ltd. |
| Department Of Excise € | 2021. All rights reserved   | Assa               | am Build Version V7.1.1.9 | Designed an                   | l Developed By C-TEL Infosystems Pvt. Ltd. |
| Department Of Excise € | 0 2021. All rights reserved | Assa               | ım Build Version V7.1.1.9 | Designed an                   | l Developed By C-TEL Infosystems Pvt. Ltd. |
| Department Of Excise @ | 0 2021. All rights reserved | Assa               | ım Build Version V7.1.1.9 | Designed an                   | l Developed By C-TEL Infosystems Pvt. Ltd. |
| Department Of Excise 6 | 0 2021. All rights reserved | Assa               | am Build Version V7.1.1.9 | Designed an                   | I Developed By C-TEL Infosystems Pvt. Ltd. |

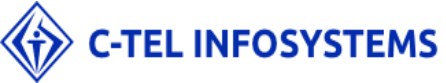

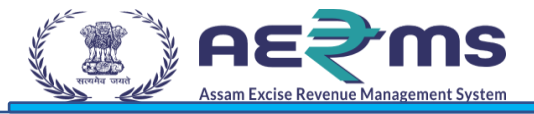

User after clicking on Set Target should enter the target and click on Save button.

| Set Target | for November |            | × |
|------------|--------------|------------|---|
| Target :   | 34000        |            |   |
|            | Sa           | ave Cancel |   |
|            |              |            |   |

User after clicking on save button will get the message as "Submitted Successfully." The data is forwarded to Commissioner login.

| ⊕ 183.82.106.234       |    |  |
|------------------------|----|--|
| Submitted successfully |    |  |
|                        | ОК |  |

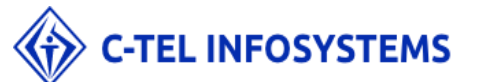

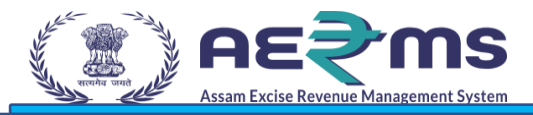

User has to click on Split target in Revenue list tab.

|                              |                          | Session <sup>*</sup>         | 23339<br>ſime Left : 59:57 │ — ↓ Home │ | Rakesh Agarwala (Commissioner of Excise, Assam)   🗗 |
|------------------------------|--------------------------|------------------------------|-----------------------------------------|-----------------------------------------------------|
| Activity Dashboard ~         | Commissioner Dashboard V | flaster Data ~               | nent ~ 🔚 Paramilitary ~                 | Brand Label Registration ~                          |
| <b>REVENUE LIST</b>          |                          |                              |                                         | New Brand Label Applications<br>Approved Label      |
| Target revenue for November  | : 34000                  |                              |                                         | Brand Label Renewal Applications Policy             |
| Revenue for the month o      | fOctober                 |                              |                                         | Ð                                                   |
| District                     | Amount                   | Action                       | Status                                  |                                                     |
| Kamrup Metropolitan          | 718011336.0              | 7                            | FORWARDED TO SEC                        | RETARY                                              |
| TOTAL                        | 718011336.0              | 7                            |                                         |                                                     |
|                              |                          |                              |                                         |                                                     |
| Department Of Excise © 2021. | All rights reserved      | Assam Build Version V7.1.1.9 | Desigr                                  | ned and Developed By C-TEL Infosystems Pvt. Ltd.    |

## User has to enter the target that was set by Secretary.

|                                                  | Split Targ   | et for November | !   Rakesh Agarwala (Commissioner of Excise, Assam)   ┣<br>X |
|--------------------------------------------------|--------------|-----------------|--------------------------------------------------------------|
| Activity Dashboard ~                             | Target Amoun | t: 34000        | / × 🖉 Brand Label Registration × 🕐 🎭 shb                     |
| REVENUE LIST                                     | Bajali       | 1000            | Revenue Management / Revenue List                            |
| Target revenue for November : <b>34000</b>       | Baksa        | 1000            |                                                              |
| Split Target                                     | Barpeta      | 1000            |                                                              |
| Revenue for the month of <b>October</b>          | Bishwanath   | 1000            | Ð                                                            |
| District                                         | Bongaigaon   | 1000            |                                                              |
| Kamrup Metropolitan                              | Cachar       | 1000            | SECRETARY                                                    |
| TOTAL                                            | Charaideo    | 1000            |                                                              |
|                                                  | Chirang      | 1000            |                                                              |
|                                                  | Darrang      | 1000            |                                                              |
| Department Of Excise © 2021. All rights reserved | Dhemaji      | 1000            | Designed and Developed By C-TEL Infosystems Pvt. Ltd.        |

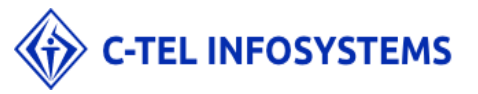

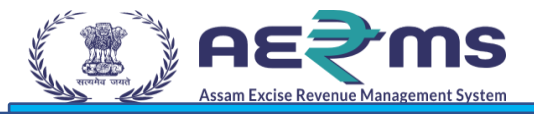

User has to click on submit button after entering the data. The data gets forwarded to commissioner login.

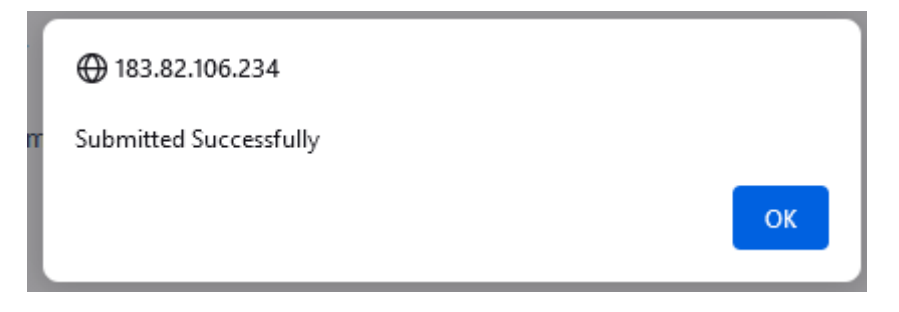

The set target reached the Deputy commissioner login and the status is shown as approved.

|                         |                             | Session         | Time Left : 59:54   <sup>519</sup>   Home | Mr. LAKSHMI NANDAN B | BARUAH (Deputy Commissio      | ner of Excise, Assam)   🗗            |
|-------------------------|-----------------------------|-----------------|-------------------------------------------|----------------------|-------------------------------|--------------------------------------|
| E Activity Dashboard V  | Commissioner Dashboard V    | 💶 Master Data 🗸 | 🛄 License Management 🗸                    | 💵 Paramilitary ~     | ① Dashboard ~                 | ▲ Distillery → ■                     |
| REVENUE GENERATIO       | ON                          |                 |                                           |                      | Revenue Management            | List of License<br>Transport Permits |
|                         | Select Month                | Oct-2021        | Country 1                                 |                      |                               | Export Permits<br>Transport Pass     |
| Month                   | Amount                      |                 | STATU                                     | JS                   | Print                         |                                      |
| October                 | 718011336.07                |                 | Аррго                                     | ved                  | 4                             |                                      |
| Target revenue for Nove | mber : <b>1000</b>          |                 |                                           |                      |                               |                                      |
| Department Of Excise    | © 2021. All rights reserved | Assam           | Build Version V7.1.1.9                    | Designe              | ed and Developed By C-TEL Inf | osystems Pvt. Ltd.                   |

THE END

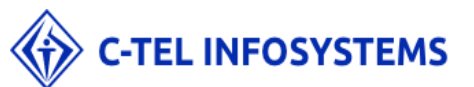

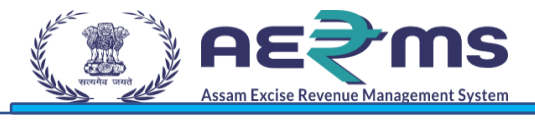

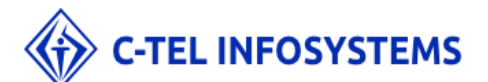